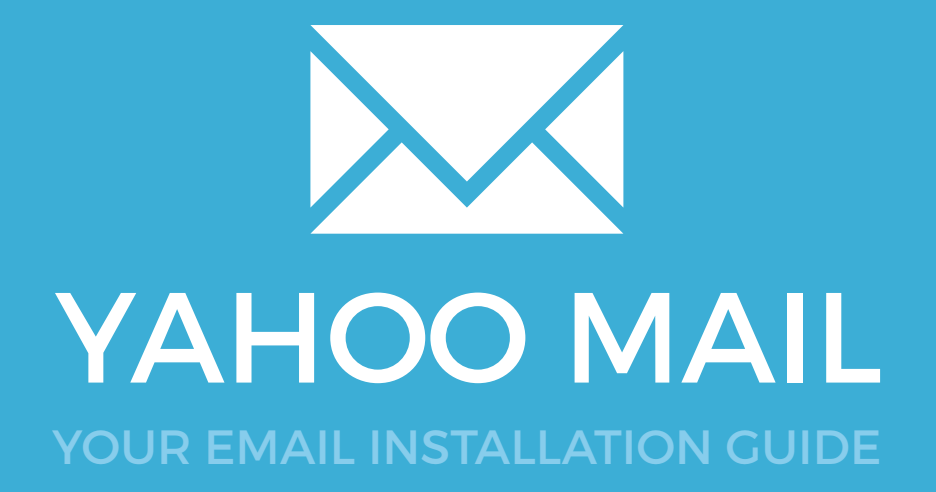

### Installing your email signature in

**YAHOO MAIL** 

184

Please have your provided HTML file available and ready to install. Then simply follow the steps below to have your signature set-up in Yahoo Mail within minutes.

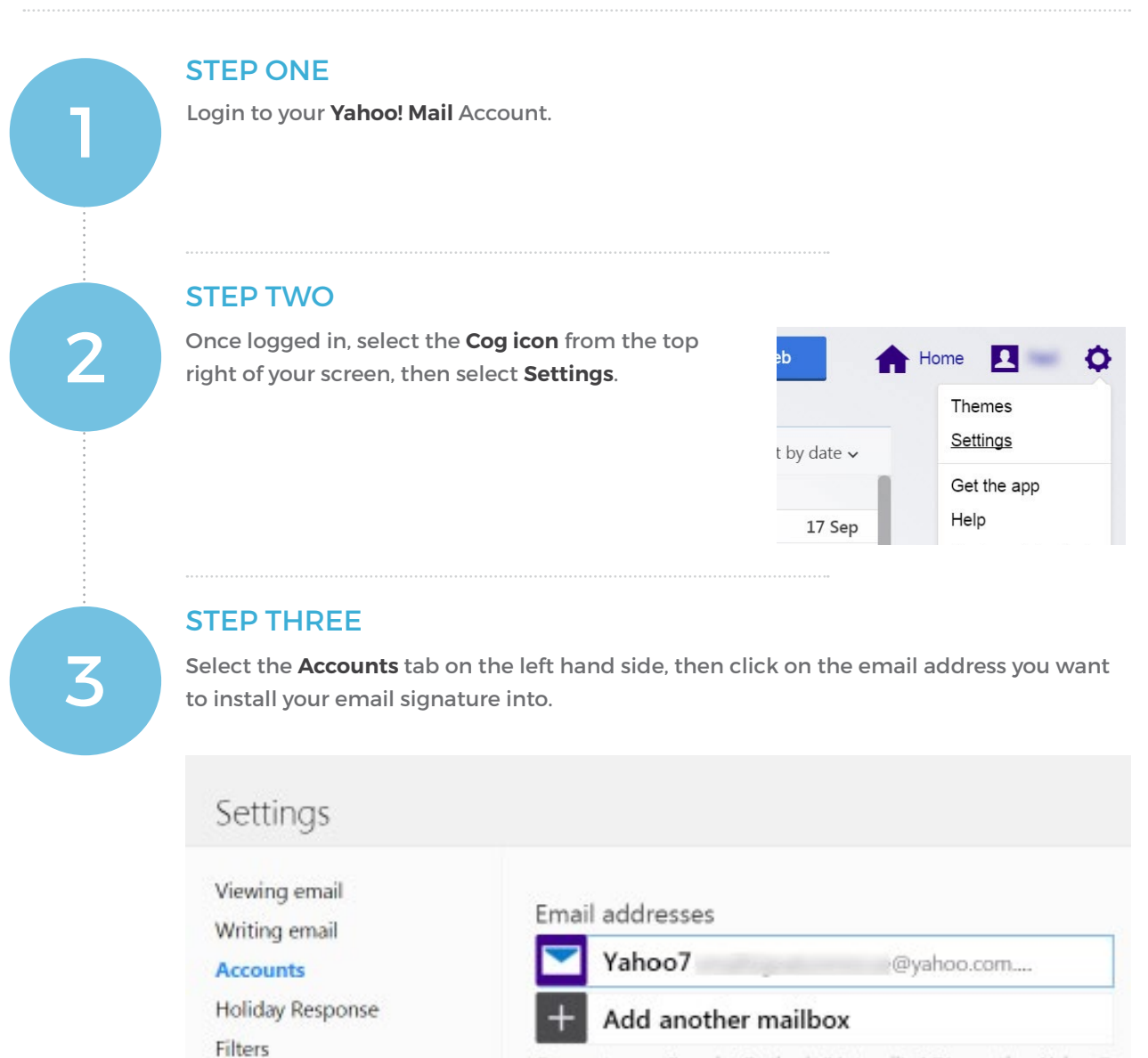

Connect your Google, Outlook (Hotmail), AOL or other Yahoo7 address to manage your email all together.

Social networks

Security

Banned addresses

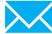

## Installing your email signature in

# **YAHOO MAIL**

### **STEP FOUR**

Switch out of Yahoo! Mail for a moment, and open the email signature file you were provided in your web browser. Press **Ctrl + A** to highlight the signature, then **Ctrl + C** to copy it.

Change back to Yahoo! Mail and scroll down to the signature section in your settings. Tick the **Append a signature to the emails you send** checkbox, then paste your email signature in the window below by pressing **Ctrl + V**.

| Settings                                                                                                  |                                                                                                    | × |
|----------------------------------------------------------------------------------------------------|----------------------------------------------------------------------------------------------------|---|
| Viewing email<br>Writing email<br>Accounts<br>Holiday Response<br>Filters<br>Security<br>Banned addresses | Receive replies to your sent emails at a different address.<br>Signature  Append a signature to the emails you send Include your latest tweet from Twitter  Tr B I A ▲ ≔ ≔ • Ξ ≕ = ●  UC Creative • Bringing ideas to il • cell. 778-563-0041 / office. 770-7 email. jake@jccreative.com / Vis address. 1400 West 14th, Surrey i |   |

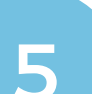

4

### **STEP FIVE**

Save your changes then compose a new email. You will now see your email signature automatically inserts when composing new emails and replying to others.

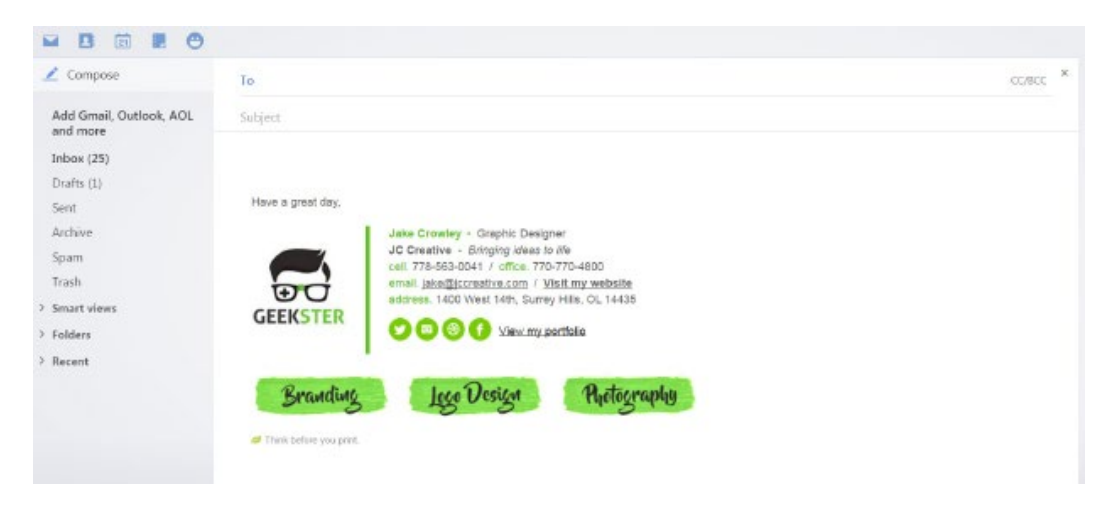

All done! Your email signature is now installed within Yahoo Mail!